ジオリファレンスしたコントロールポイントを、CSV ファイル→データベーステーブルにインポート→ベクタに変換の手順でポイントベクタにしました。そのポイントの位置をコントロールポイントとして他のデータにコピーします。

(1)チェック

ジオリファレンス処理で、もとのデータのコントロールポイント位置と、ポイントベクタを重ねて表示してみます。 少し位置のずれがあります。

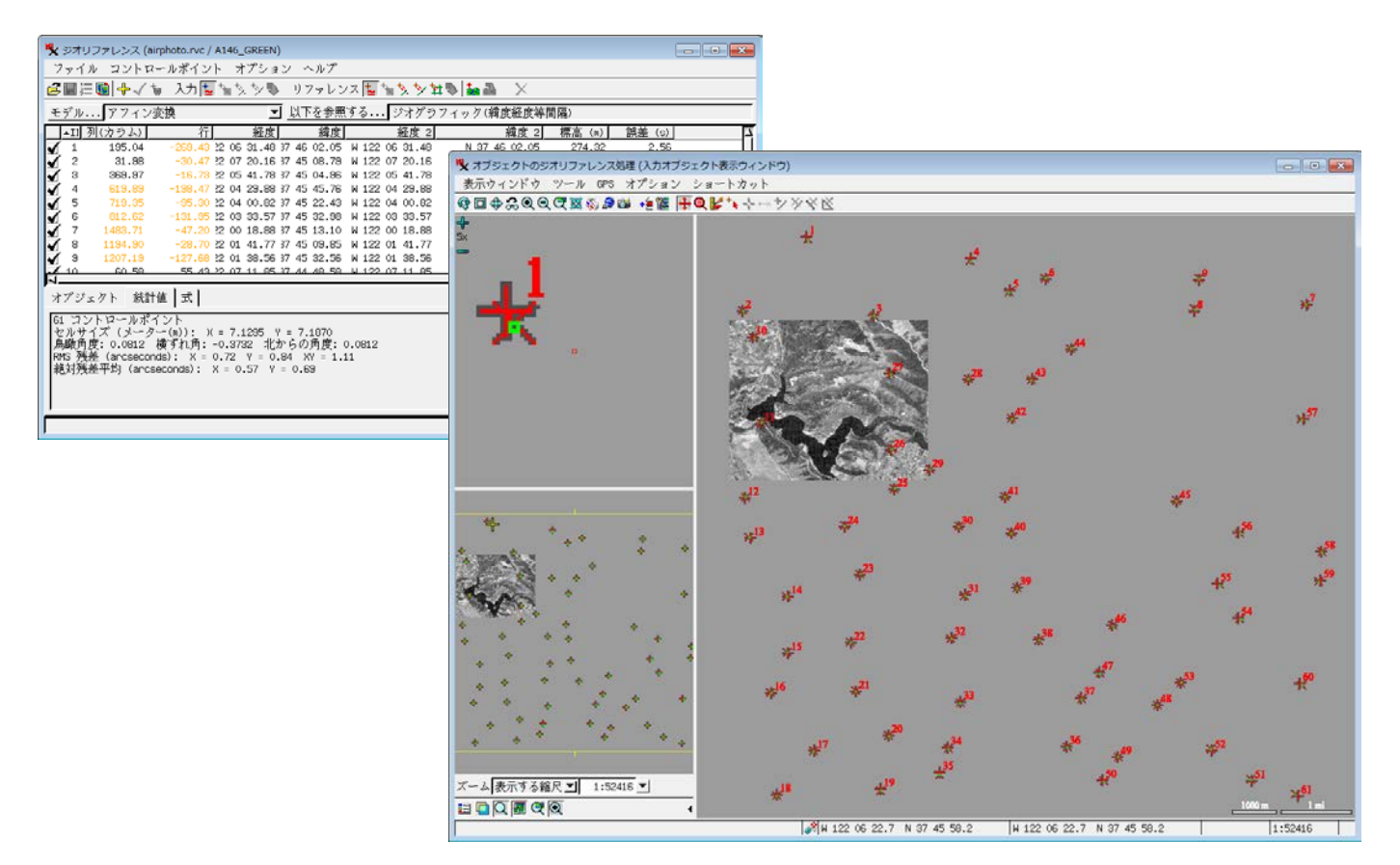

(2) 上記のファイルを閉じます。ジオリファレンスする RVC ファイルを開きます。基本的なジオリファレンスはしてあるのが前提です。

| 🕵 ジオリファレンス (eirphoto.rvc / CIR146C)                                                                                               |                                         |                             |
|----------------------------------------------------------------------------------------------------|-----------------------------------------|-----------------------------|
| ファイル コントロールポイント オプション ヘルプ                                                                                                    |                                         |                             |
| 彦麗三朝春マな 入力電気気があ リファレンス電気気が算動論論 ×                                                                                                  |                                         |                             |
| モデルアフィン変換 🗾 以下を参照する NAD27 / UTM zone 10N (DM                                                                                      | 1 123W)                                 |                             |
| - II 列(カラム) 行 東西座標 南北座標 経度 緯                                                                                                    | 度  標高 (n)   誤差 (n)   「                  |                             |
| ✓ 1 9.84 9.84 577158.08 4175588.90 W 122 07 28.04 N 37 43 34. ✓ 2 17.53 491.51 577238.62 4172131.32 W 122 07 28.07 N 37 41 41.    | ▶ オブジェクトのジオリファレンス処理 (入力オブジェクト表示ウィンドウ)   |                             |
| 3 498.88 492.47 500672.07 4172163.70 H 122 05 05.88 N 37 41 41.<br>4 454.71 26.17 500334.19 4175516.28 H 122 05 18.34 N 37 43 30. | 表示ウィンドウ ツール GPS オプション ショートカット           |                             |
|                                                                                                    | ♚◨ѱ‰◴◙ҾӜѷӬѿѥ҉ӖӇ҇҈ҾӺ҉ҡӷ҅ҥ҂҂҂҂҂҂҂Ҟ        |                             |
| 5                                                                                                    |                                         |                             |
| オブジェクト 統計値 式                                                                                                    |                                         |                             |
| 4 コントロールポイント                                                                                                    |                                         | and the second              |
| セルサイズ (notoro): X = 7.1356 V = 7.1888<br>島崎重度:0.7255 構成的画:-0.9183 北からの重度:1.2732                                                   |                                         |                             |
| RMS 残差 (a); X = 0.57 Y = 2.19 XY = 2.26<br>約5月第三日 (a); X = 0.57 Y = 2.19 XY = 2.26                                                |                                         | N ZOUS CONTRACTOR           |
| HCA17202 T AU (H) . A = 0.00 T = 2100                                                                                             |                                         |                             |
| <u> </u>                                                                                                    |                                         |                             |
|                                                                                                    |                                         |                             |
|                                                                                                    |                                         |                             |
|                                                                                                    |                                         |                             |
|                                                                                                    |                                         | A CARLES AND A CARLES       |
|                                                                                                    |                                         | AP TOAT CALLER              |
|                                                                                                    |                                         | MARY SOLL                   |
|                                                                                                    |                                         |                             |
|                                                                                                    |                                         |                             |
|                                                                                                    |                                         | Carl Cong State Street Cong |
|                                                                                                    | ズーム 表示する箱尺□1:25709 □                    |                             |
|                                                                                                    |                                         | 500 m 2000 ft               |
|                                                                                                    | 578718 E 4174926 N m W 122 06 24.5 N 37 | 43 12.2 1:25709             |

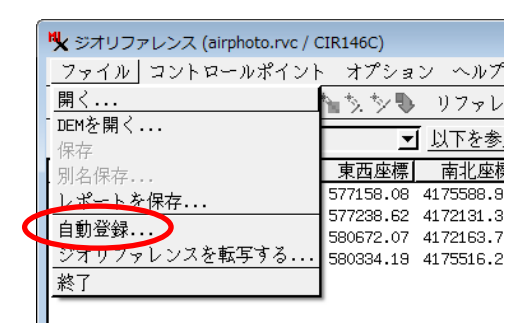

以下に登録する>ジオリファレンスするオブジェクト(コピー先)

一般演算式>ポイントベクタのオブジェクト(コピー元)

[OK]

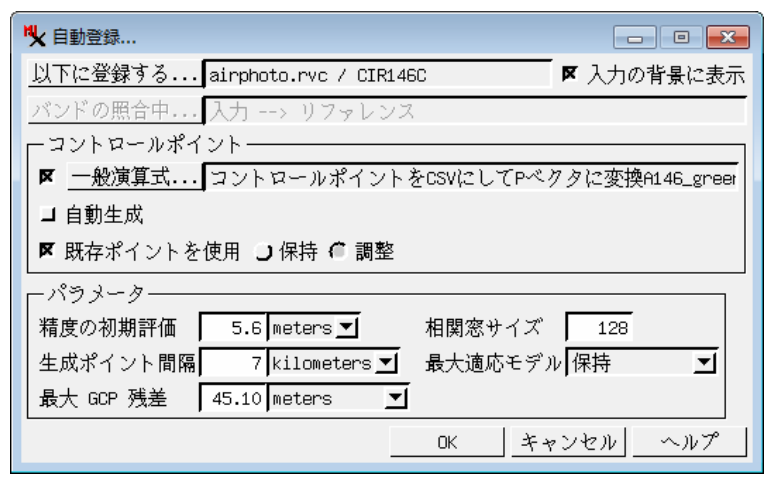

(4) コントロールポイントがコピーされました。

| New Statute Law (aimbate pro / CIR146C)                                                                                                    |                                                                                                    |                                                                                                    |                                                                                                    |
|----------------------------------------------------------------------------------------------------|----------------------------------------------------------------------------------------------------|----------------------------------------------------------------------------------------------------|----------------------------------------------------------------------------------------------------|
| ファイル コントロールポイント オプション ヘルプ                                                                                                    |                                                                                                    |                                                                                                    |                                                                                                    |
| ਫ 🖬 闫 🏚 🏑 🐐 入力 🔽 🍗 気 🏷 リファレンス                                                                                                    | ス 🔽 🍗 茨 🏷 雑 🕸 🚵 🛛 🗙                                                                                                    |                                                                                                    |                                                                                                    |
| <u>モデル</u> アフィン変換 <u>」 以下を参照す</u>                                                                                                    | ずるNAD27 / UTM zone 10N (CM 123W)                                                                                                    |                                                                                                    |                                                                                                    |
| ID         列(カラム)         行         東西座標         車北座標           1         9.76         10.15         577156.08         4175568.94           2         17.60         491.25         577236.08         4175568.94           3         498.61         492.77         590672.07         4172153.70           4         454.79         25.85         590384.19         417516.28           5         56.91         202.13         577562.49         4174219.70           6         68.65         330.66         577582.49         4174220.06         1           7         351.94         448.49         576322.86         41747257.90         4         9         438.97         775328.91         417577.95         417577.95         417577.95         438.49         576322.81         417577.475         41.39         57432.43         417357.43         41.30         590325.36         417441.43         43.05         590325.36         417441.43         576322.81         417577.95         417577.95         590325.36         417441.43         43.05         5901773.66         417441.43         590275.36         4175441.43         40.05         5901773.66         417441.43         590275.36         4175445.54         41.55         41.55 | 経度      親皮      標本     (m)     親美     親皮     親皮     親皮     親友     親友     親友     親友     親友     親友     親友     親友     親友     親友     親友     親友     親友     親友     親友     親友     教法     教法     教     教生     教生     教 | Δ         (m)           00         00           00         00           00         00           00         00           00         00           00         00           00         00           00         00           00         00           00         00           00         00 |                                                                                                    |
| ↓<br>オブジェクト 統計値  式 <br>10 コントロールデイント<br>セルサイズ (neters) - X = 7,1356, V = 7,1898                                                                                                    |                                                                                                    | <u>احــــــــــــــــــــــــــــــــــــ</u>                                                                                                    |                                                                                                    |
| 鳥瞰勇度: 0.7255 横ずれ角: -0.3183 北からの角度: 1,<br>RMS 残差 (m): X = 0.00 Y = 0.00 XY = 0.00                                                                                                    | 2722                                                                                                    |                                                                                                    |                                                                                                    |
| 絶対残差平均 (m): X = 0.00 Y = 0.00                                                                                                    | ▶ オブジェクトのジオリファレンス処理 (入力ス                                                                                                    | オブジェクト表示ウィンドウ)                                                                                                    |                                                                                                    |
|                                                                                                    | 表示ウィンドウ ツール GPS オブショ                                                                                                    | マン ショートカット                                                                                                    |                                                                                                    |
| 時間 自動登録: 0.065 秒                                                                                                    | ▝》⊒�≈≈♥♀⊄▓▓》⊉था +≝∥                                                                                                    | ▋╋┫╠┺╘┉ѷѷҞҞ                                                                                                    |                                                                                                    |
|                                                                                                    |                                                                                                    |                                                                                                    | III:9           III:9           III:9           III:0           マペて:0.00           Y:0.00           III:0           III:0           I |
|                                                                                                    | ズーム<br>表示する編尺 <u>」</u> 1:25709 <u>↓</u><br>□ □ □ □ □ □ □ □ □ ○ □ ↓<br>580315 E 4                                                                                                    | 174418 N m W 122 05 19.6 N 37 42 55.2                                                                                                    | Y: 0.00<br>183<br><u>500 m</u> 2000<br>1:25709                                                                                                    |

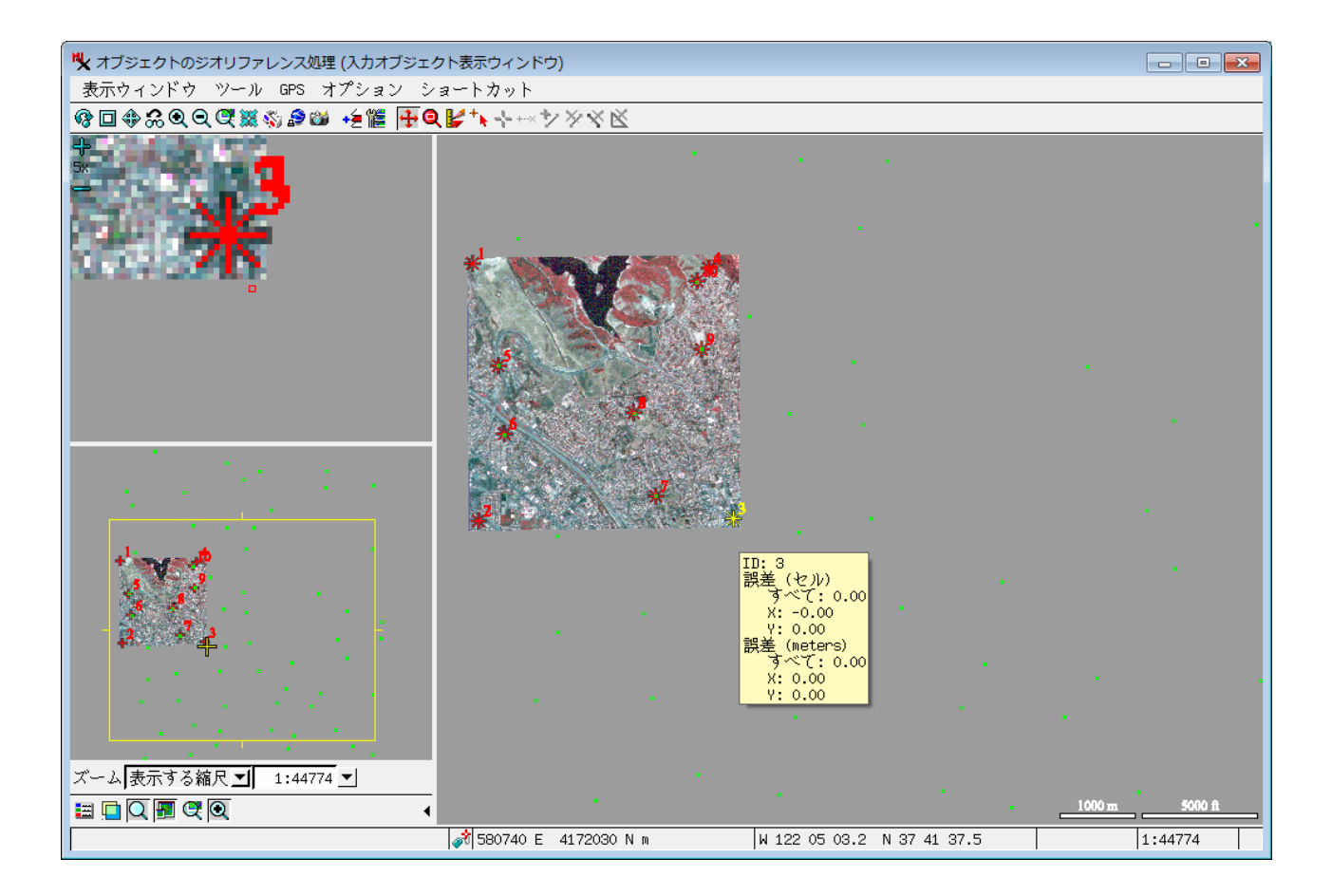

## 参考資料: 参照画像への自動登録 http://www.opengis.co.jp/techguidej/77autoRegister\_J.pdf

OpenGIS 2016.7.13